### Инструкция по составлению расписания учебных занятий, промежуточной аттестации по дисциплинам (модулям) в электронной системе «Расписание учебных занятий» СПбПУ

### 1. Общие положения

Инструкция по составлению расписания учебных занятий, промежуточной аттестации по дисциплинам (модулям) в автоматизированной системе «Расписание учебных занятий» (РУЗ) СПбПУ (далее – Инструкция) регламентирует процедуру составления расписания учебных занятий по основным образовательным программам высшего образования в СПбПУ.

Расписание учебных занятий составляется дирекциями институтов в автоматизированной системе РУЗ, предназначенной для автоматизации процесса составления расписания учебных занятий и промежуточной аттестации для обучающихся всех уровней образования и форм обучения на основании календарного учебного графика учебных планов, кадровой базы данных профессорско-преподавательского состава, аудиторного фонда университета.

Расписание учебных занятий должно обеспечивать:

- выполнение учебных планов;

- равномерное распределение учебной нагрузки студентов;

- рациональную загрузку профессорско-преподавательского состава учебными занятиями;

- оптимальное использование лекционных аудиторий, аудиторий для практических и лабораторных занятий, компьютерных классов, спортивных залов.

### 2. Требования к составлению расписания учебных занятий

При составлении расписания учебных занятий дирекцией института учитываются следующие требования к расписанию:

✓ шестидневная учебная неделя;

✓ учебный процесс планируется с 8-00 до 21-45 с учетом формы обучения;

✓ продолжительность аудиторных занятий – 1 пара (два академических часа по 45 минут) с перерывом между каждой парой 10 минут;

✓ равномерность учебной нагрузки студентов в течение недели, семестра;

 ✓ последовательность проведения учебных занятий по дисциплине(модулю) в соответствии с учебным планом;

✓ количество посадочных мест, тип аудитории в зависимости от вида учебного занятия (кроме занятий, проводимых с применением электронного обучения и дистанционных образовательных технологий (далее – занятия с применением ЭО, ДОТ);

✓ все случаи формирования межинститутских потоков должны согласовываться с Учебным отделом Дирекции основных образовательных программ;

✓ не больше 2-х занятий в день по дисциплинам, изучающим иностранные языки;

✓ полнота распределения запланированных занятий: все дисциплины текущего семестра, по всем видам занятий должны включаться в расписание;

✓ отсутствие накладок: по аудиториям (кроме занятий с применением ЭО, ДОТ) по группам и/или подгруппам, потокам, по преподавателям;

✓ осуществимость занятий в заданные временные интервалы при большой разбросанности корпусов по территории кампуса (учитывается только в рамках одного расписания, кроме занятий с применением ЭО, ДОТ));

✓ соблюдение календарного графика учебного процесса, в части отсутствия в расписании нерабочих дней;

✓ количество пар в день для преподавателя не более 4 (желательно);

✓ отсутствие окон у групп, у преподавателей (желательно);

✓ соблюдение наличия медиа оснащения в аудитории для занятия, компьютерного оснащения в аудитории для занятия (при необходимости);

✓ названия учебных дисциплин в расписании указываются в полном соответствии с учебным планом в соответствии с выгрузкой данных из АС «Нагрузка ВУЗа»;

✓ назначенный преподаватель, указывается в соответствии с закрепленной учебной нагрузкой на основании выгрузки из АС «Нагрузка ВУЗа»;

✓ рекомендуется устанавливать продолжительность аудиторных занятий для обучающихся не более 8 академических часов в день для очной формы обучения, 10 академических часов - для заочной формы обучения. В

2

указанное число не входят занятия по физической культуре и спорту и факультативы;

✓ рекомендуется при составлении расписания занятий ставить не более 4 академических часов по одной дисциплине в день (кроме лабораторных работ).

При составлении расписаний учебных занятий необходимо исключить нерациональные затраты времени обучающихся с тем, чтобы не нарушалась их непрерывная последовательность и не образовывались длительные перерывы между занятиями.

## 3. Требования к составлению расписания промежуточной аттестации (далее - ПА).

При составлении расписания ПА дирекцией института учитываются следующие требования к расписанию:

 ✓ сроки проведения ПА устанавливаются в соответствии с графиком учебного процесса;

✓ шестидневная неделя;

✓ рекомендуется назначать ПА с понедельника по субботу по московскому времени не ранее 8-00 и не позднее 18-00 для очной формы обучения, не ранее 8-00 и не позднее 20-00 для очно-заочной и заочной форм обучения;

✓ не больше одной формы ПА по дисциплине в день для учебной группы;

 ✓ консультации планировать накануне экзаменов и дифференцированных зачетов,

✓ продолжительность формы ПА устанавливается в соответствии с нормами времени и с учетом формы проведения;

✓ обязательное время на подготовку к ПА в форме: экзамена, дифференцированного зачета, защиты курсовых проектов (работ), в соответствии с нагрузкой;

✓ соблюдение календарного графика учебного процесса, в части отсутствия в расписании нерабочих дней;

✓ названия учебных дисциплин и форм ПА в расписании указываются в полном соответствии с учебным планом в соответствии с выгрузкой данных из АС «Нагрузка ВУЗа»;

3

✓ назначенный преподаватель, указывается в соответствии с закрепленной учебной нагрузкой на основании выгрузки из АС «Нагрузка ВУЗа»;

✓ отсутствие накладок: по аудиториям (кроме сессий с применением ЭО, ДОТ) по группам и/или подгруппам, по преподавателям;

## 4. Подготовка к работе с системой РУЗ при составлении расписания учебных занятий.

Перед началом работы в РУЗ назначенному от института составителю расписания (далее – диспетчеру) необходимо выполнить следующие шаги. ШАГ 1.

Проверить наличие нагрузки на учебные группы (рис.1). Для этого - зайти во вкладку «Учебный процесс» - подраздел «Содержание нагрузок»:

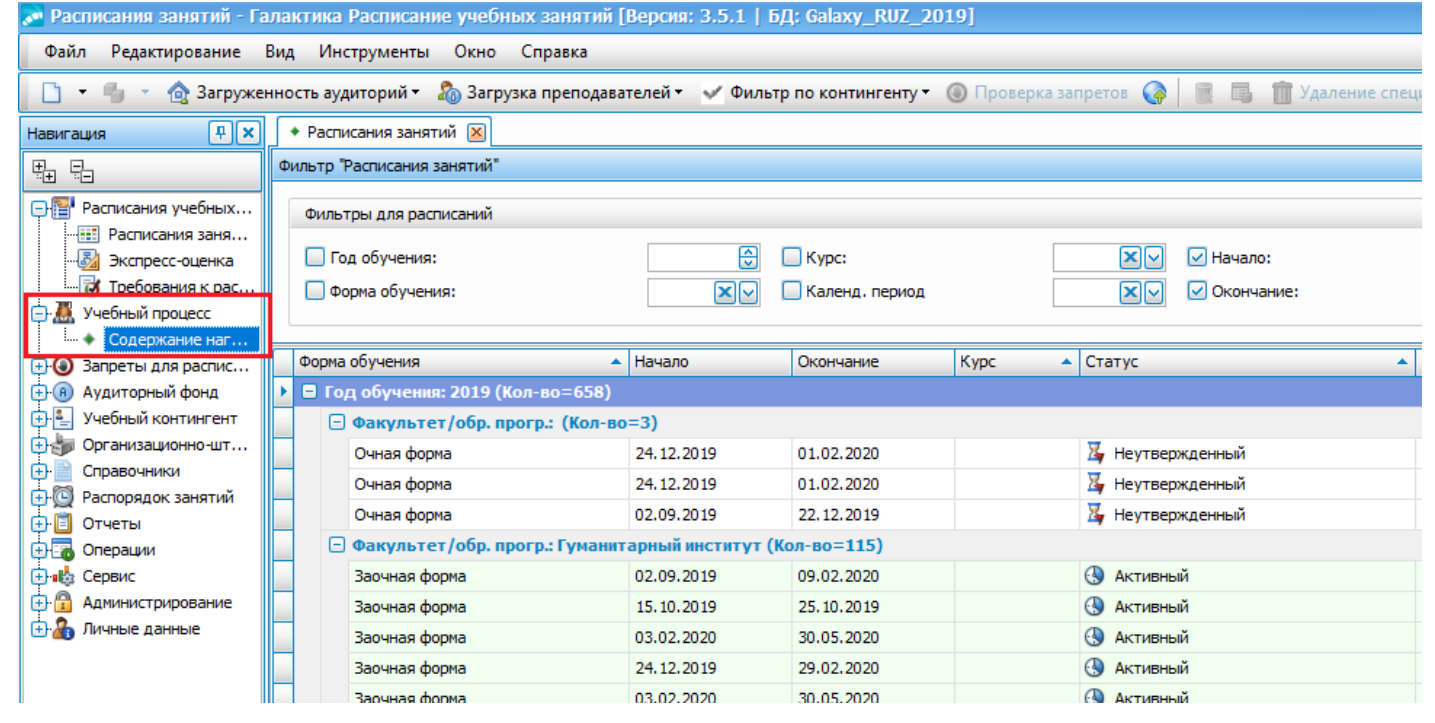

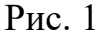

### ШАГ 2

В меню «Содержание нагрузок» необходимо проверить меню «Фильтр» – вкладку «Календарный период»: установив «галочку» только на соответствующем «Календарном периоде» через выбор календарного периода, на который должна быть выгружена нагрузка группы и нажимаем «Применить».

### ШАГ З

В верхнем меню найти «Фильтр по контингенту» и выбрать группу, на которую загружаем нагрузку (рис. 2):

| 滣 Содержание нагрузок -                                                                                                    | Содержание нагрузок - Галактика Расписание учебных занятий [Версик: 3.5.1   БД: Galaxy_RUZ_2019] 📃 🖪 |             |            |              |                                                          |                   |                          |               |                      |                   |              |            |           |                                        |             |             |
|----------------------------------------------------------------------------------------------------|----------------------------------------------------------------------------------------------------|-------------|------------|--------------|----------------------------------------------------------|-------------------|--------------------------|---------------|----------------------|-------------------|--------------|------------|-----------|----------------------------------------|-------------|-------------|
| Файл Редактирование В                                                                                                    | ид Инструменты Окно Сг                                                                               | равка       |            |              |                                                          |                   |                          |               |                      |                   |              |            |           |                                        |             |             |
| 🗋 🔹 🍓 🔹 🕌 График п                                                                                                    | рохождения 🔹 📀 Карта техноло                                                                         | гическая    | 🛛 👔 Показа | ать графи    | ку 🗸 Фильтр по контингенту 🔹 Нагрузка 🔻                  | <u>2</u> Распреде | леньость нагрузки 📗 🚆    | 1 2 8 8       | 🤊 🖥 Панелит 🤁        | 💾 Панели (Д       | Іочернее     | окно) •    |           | X                                      | Поисковый   | запро Поиск |
| Навигация 🗜 🗴                                                                                                    | <ul> <li>Расписания занятий</li> <li>Со</li> </ul>                                                   | держание на | грузок 🗵   |              | 🗸 Нет                                                    |                   | Здесь мы                 | можем выбрать | группу на которую мі | ы будем смо       | треть н      | агрузк     | Y         |                                        |             | [           |
| ₽. Ę.                                                                                                    | Флистр "Содержание нагрузок"     Группы (сучегом потоков и подгрупп)                                 |             |            |              |                                                          |                   |                          |               |                      |                   |              | Ŧ.         |           |                                        |             |             |
| 🖓 Расписания учебных                                                                                                    | 🗌 Год обучения:                                                                                      |             |            |              | Дисциплина:                                              |                   |                          | Xv            | Курс:                |                   | Xv           | V 1        | ачало:    | 03.02.2020                             |             | Применить   |
| - 🔃 Расписания заня<br>- 🔊 Экспресс-оценка                                                                                                    | 🗹 Календ, период: 🛛 Весенний                                                                         | семестр 201 | 9/2020     | Xv           | 🗌 Кафедра/департ.:                                       |                   |                          | Xv            | Форма обучения:      |                   | ×v           | <b>v</b> ( | жончание: | 30.05.2020                             |             |             |
| Позволяет Позволяет Позво |                                                                                                    |             |            |              |                                                          |                   |                          |               |                      | применить те филы | гры, которые |            |           |                                        |             |             |
| Содержание наг                                                                                                    | ID лип иллины в плане                                                                                | бори        | Fon o Kar  | henna        | Листиплина                                               | Вил работы        | Поегодаватель            | Поток         | Глуппа               | • Полгоуппа       | Факул        | Ka         | Hayam     | Окончания                              | Kon-Ro TK   | Аулитория   |
| 🕂 🕘 Запреты для распис                                                                                                    | to gricul viniti o rivane                                                                            | Очна        | 2019 DO    | федра<br>ХОП | дисци очина<br>Информационные ресурсы и технологии поиск | Лекции            | Вакансия                 | TIOTOR        | 3733806/90004        | - подгруппа       | ипмэит       | KM         | 1 03.02.2 | 00000000000000000000000000000000000000 | 1.00        | 0           |
| (+) (#) Аудиторный фонд (+) (#) Учебный контингент                                                                                                    | В этом поле                                                                                          | 0чна        | 2019 OH    | 1            | История                                                  | Практика          | Красноженова Елена Евге  |               | 3733806/90004        |                   | NUMBAT       | KM         | 1 03.02.2 | 020 30.05.2020                         | 8,00        | 0           |
| Организационно-шт                                                                                                    | отображается                                                                                         | Очна        | 2019 03    | иМ           | Макроэкономика                                           | Практика          | Антипов Сергей Констант  |               | 3733806/90004        |                   | NUMBAT       | КМ         | 1 03.02.2 | 020 30.05.2020                         | 16,00       | 0           |
| 🕀 📄 Справочники                                                                                                    | выбранном                                                                                            | Очна        | 2019 BW    | ICT          | Регионоведение                                           | Практика          | Котляров Иван Дмитриевич |               | 3733806/90004        |                   | NUMBAT       | КМ         | 1 03.02.2 | 020 30.05.2020                         | 16,00       | 0           |
| 🕂 🚇 Распорядок занятий                                                                                                    | календарном                                                                                          | Очна        | 2019 BLU   | JY6          | Информационные системы и технологии                      | Практика          | Адмакина Ольга Николае   |               | 3733806/90004        |                   | NUMBAT       | KM         | 1 03.02.2 | 30.05.2020                             | 32,00 🔲 🗌   | 0           |
| Отчеты                                                                                                    | периоде                                                                                              | Очна        | 2019 BLU   | иппилл       | Иностранный язык: Базовый курс                           | Практика          | Вакансия                 |               | 3733806/90004        |                   | NUMBAT       | KM         | 1 03.02.2 | 30.05.2020                             | 32,00 🔲 🗌 🗌 | 0           |
| Сервис                                                                                                    |                                                                                                    | Очна        | 2019 BM    |              | Математика                                               | Практика          | Сахно Ольга Ивановна     |               | 3733806/90004        |                   | NUMBAL       | KM         | 1 03.02.2 | 30.05.2020                             | 48,00 🔲 🗌 🔲 | 0           |
| 🕂 🔓 Администрирование                                                                                                    |                                                                                                    | Очна        | 2019 ДО    | ЮП           | Информационные ресурсы и технологии поиск                | Лекции            | Вакансия                 |               | 3733806/90005        |                   | NUMBAL       | KM         | 1 03.02.2 | 30.05.2020                             | 1,00 🗌 🗌 🗌  | 0           |
| 🗄 🔏 Личные данные                                                                                                    |                                                                                                    | Очна        | 2019 OH    |              | История                                                  | Практика          | Красноженова Елена Евге  |               | 3733806/90005        |                   | NUMBAT       | KM         | 1 03.02.2 | 020 30.05.2020                         | 8,00 🗌 🗌 🗌  | 0           |
|                                                                                                    |                                                                                                    | Очна        | 2019 03    | М            | Макроэкономика                                           | Практика          | Жилинкова Ирина Никола   |               | 3733806/90005        |                   | NUMBAT       | KM         | 1 03.02.2 | 020 30.05.2020                         | 16,00 🗌 🗌 🗌 | 0           |
|                                                                                                    |                                                                                                    | Очна        | 2019 BW    | ICT          | Регионоведение                                           | Практика          | Котляров Иван Дмитриевич |               | 3733806/90005        |                   | NUMBAL       | KM         | 1 03.02.2 | 020 30.05.2020                         | 16,00 🗌 🗌 🗌 | 0           |
|                                                                                                    |                                                                                                    | Очна        | 2019 BW    | ЈУБ          | Информационные системы и технологии                      | Практика          | Адмакина Ольга Николае   |               | 3733806/90005        |                   | NUMBAL       | KM         | 1 03.02.2 | 30.05.2020                             | 32,00 🔲 🗌 🔲 | 0           |
|                                                                                                    |                                                                                                    | Очна        | 2019 BLU   | иппилл       | Иностранный язык: Базовый курс                           | Практика          | Ваканоля                 |               | 3733806/90005        |                   | NUMBAT       | КМ         | 1 03.02.2 | 30.05.2020                             | 32,00 🔲 🗌 🔲 | 0           |

Рис. 2

### ШАГ 4

Необходимо проверить нагрузку на группу\группы:

Проверить соответствие названий дисциплин, вид работы (виды контроля), часы, указанных преподавателей.

При наличии несоответствий, данные можно подкорректировать, для этого нужно нажать два раза на дисциплину и поменять информацию – например, заменить преподавателя или вид работы. После сохраняем новую информацию.

ВАЖНО! Корректировки должны соответствовать АС «Нагрузка ВУЗа». ШАГ 5

После проверки нагрузки на выбранную группу – создаётся расписание.

Для этого необходимо открыть вкладку «Расписание занятий» (она всегда открыта по умолчанию), нажать лист «Создать расписания занятий» в левом верхнем углу. Откроется карточка расписания, которую необходимо заполнить.

### 5. Составление расписания учебных занятий в РУЗ.

Для составления расписания диспетчер выполняет следующие действия:

### ШАГ 1

В новой карточке расписания необходимо заполнить информацию о расписании. Нужно ввести наименование расписания, форму обучения, курс (необязательно – в одном расписании может быть несколько курсов), год (подставиться автоматически после выбора Календарного периода), институт, сетку пар, календарный период (необходимо выбирать тот же период, что и в нагрузке) и статус (на время создания расписания – стоит оставить статус «Неутвержденный»).

### ШАГ 2

Внести группу или группы, на которые делается данное расписание в поле «Группы расписания» (рис. 3):

| <ul> <li>Расписания занятий</li> </ul>                                | <ul> <li>ИПМЭ и Т 1курс эконом X</li> </ul> |                                          |                                 |                              |                        |             |                                        |                                          |                             |          |
|-----------------------------------------------------------------------|---------------------------------------------|------------------------------------------|---------------------------------|------------------------------|------------------------|-------------|----------------------------------------|------------------------------------------|-----------------------------|----------|
| • Расписание                                                          |                                             |                                          |                                 |                              |                        |             |                                        |                                          |                             |          |
| Наименование:                                                         | ИПМЭ и Т 1курс экономика                    |                                          |                                 |                              |                        |             |                                        |                                          |                             |          |
|                                                                       |                                             |                                          |                                 |                              |                        | [- ·        | 00                                     | 16                                       |                             |          |
| Календ. период:                                                       | Весенний семестр 2019/2020                  |                                          |                                 |                              | Форма обучения:        | Очная форма | X                                      | Курс:                                    | 1                           | ××       |
| Год обучения:                                                         |                                             |                                          |                                 | 2019 🖯                       | Начало:                | 03.02.2020  | <u> </u>                               | Окончание:                               | 30.05.2020                  | <u> </u> |
|                                                                       | 🔲 Публиковать расписание на период          |                                          |                                 |                              | Начало периода:        |             |                                        | Окончание периода:                       |                             | <b></b>  |
| Факультет/обр.прогр:                                                  | Институт промышленного менеджиента          | а, экономики и торговли                  |                                 | Cr                           | ециальность:           |             |                                        |                                          |                             | ×v       |
|                                                                       |                                             |                                          |                                 |                              |                        |             |                                        |                                          |                             |          |
| Статус:                                                               | 🏅 Неутвержденный                            |                                          | Начало занятий:                 | 08:00                        |                        |             | Окончание занятий: 2                   | 1:00                                     |                             |          |
| Сетка пар (по умолчанию)                                              | : Общий распорядок пар                      |                                          |                                 | Цикличность расписания:      |                        |             | 0 🕀                                    |                                          |                             |          |
| Кол-во дней на схеме:                                                 |                                             |                                          | 6 🕀                             | 🔲 Цветовое выделение аудито  | орий                   |             | Макс.дискретность, АЧ:                 |                                          |                             | 8 🕀      |
|                                                                       | Иагрузка одной строкой                      |                                          |                                 | 🔲 Цветовое выделение дисциг  | лин                    |             |                                        | Требования качества в жур                | нале изм.                   |          |
|                                                                       |                                             |                                          |                                 |                              |                        |             |                                        |                                          |                             |          |
| Разрешение накладок ресурсов Форматы отображения информации о занятии |                                             |                                          |                                 |                              |                        |             |                                        |                                          |                             |          |
| 🗹 Преподаватель                                                       | Группа Ауд                                  | итория                                   | Дисциплина: Наименование        | 🕑 Вид работ                  | ы: Наименование        | 🗹 A)        | удитория: Здание. Аббрее               | иатура/Аудито 🔽 Пре                      | подаватель: Фамилия Инициал | ы        |
|                                                                       |                                             |                                          |                                 |                              |                        |             |                                        |                                          |                             |          |
| • Порядок вывода инфор                                                | мации о занятии                             |                                          |                                 |                              |                        |             |                                        |                                          |                             |          |
| <ul> <li>Нарушение обязательна</li> </ul>                             | ых требований                               |                                          |                                 |                              |                        |             |                                        |                                          |                             |          |
| 🕅 Группы расписания                                                   | 🕅 Журнал изменений 🗍 Используемые           | требования 🍘 Параметры г                 | ресурсов 🧭 Запреты в расписании | 🕄 Точки возврата 🕄 Локуме    | нты 🕅 Лействия/коммент | арии        | сюда вносятся гру<br>делается данное в | ппы для которых<br>асписание             |                             |          |
|                                                                       |                                             | The point of the point of points         | Subcrupton boundaria            | C reserves apparter E goryne | deneronaykonneri       | uprin       |                                        | activicativic                            |                             |          |
|                                                                       | 📄 Диагностика 🔹 🔍 🕨 📳                       | 1 • 🛎 •                                  |                                 |                              |                        |             |                                        | 7                                        |                             |          |
| Группа.Факультет/обр.                                                 | nporp                                       | <ul> <li>Группа.Форма обучени</li> </ul> | ия 🔺 Группа.Курс 🔺 Гру          | nna                          |                        |             | 🔺 Группа.Вид 💙                         | <ul> <li>Группа.Специально</li> </ul>    | Ть                          |          |
| <ul> <li>Институт пронышленно</li> </ul>                              | го менеджмента, экономики и торговли        | Очная форма                              | 1 373                           | 3801/90001                   |                        |             | Акаденическая                          | 38.03.01 Экономика                       |                             |          |
| Институт промышленно                                                  | го менеджиента, экономики и торговли        | Очная форма                              | 1 3/3                           | 3801/90002                   |                        |             | Академическая                          | 38.03.01 Экономика                       |                             |          |
| Институт промышленно                                                  | го менеджиента, экономики и торговли        | Очная форма                              | 1 3/3                           | 3801/90003                   |                        |             | Академическая                          | 38.03.01 Экономика                       |                             |          |
| институт промышленно                                                  | го менеджиента, экономики и торговли        | Очная форма                              | 1 3/3                           | 3801/90004                   |                        |             | академическая                          | 38.03.01 Экономика                       |                             |          |
| Институт пронышленно                                                  | го менеджиента, экономики и торговли        | Очная форма                              | 1 3/3                           | 3801/90005                   |                        |             | Академическая                          | 38.03.01 Экономика                       |                             |          |
| Институт пронышленно                                                  | го ненеджнента, экононики и торговли        | Очная форма                              | 1 373                           | . 3733801/90006              |                        |             | Акаденическая                          | 38.03.01 Экономика<br>38.03.01 Экономика | 38.03.01 3K0H0M4K8          |          |
| Институт пронышленно                                                  | го менеджиента, экономики и торговли        | Очная форма                              | 1 373                           | 3801/90008                   |                        |             | Акалемическая                          | 38.03.01 Экономика                       |                             |          |
| Институт пронышленно                                                  | го менеджиента, экономики и торговли        | Очная форма                              | 1 373                           | 3801/90009                   |                        |             | Академическая                          | 38.03.01 Экономика                       |                             |          |
| Институт промышленно                                                  | го менеджмента, экономики и торговли        | Очная форма                              | 1 373                           | 3801/90010                   |                        |             | Академическая                          | 38.03.01 Экономика                       |                             |          |
|                                                                       |                                             |                                          |                                 |                              |                        |             |                                        |                                          |                             |          |

Рис. 3

### ШАГ З

Нажимаем кнопку «Конструктор расписания» - и переходим к созданию самого расписания (рис. 4):

| 🔊 ИПМЭ и Т 1курс экономи | ИПМЭ и Т 1курс экономика - Расписания занятий - Галактика Расписание учебных занятий [Версия: 3.5.1   БД; Galaxy_RUZ_2019] |                        |                            |                       |                     |                     |                 |             |  |  |  |  |
|--------------------------|----------------------------------------------------------------------------------------------------|------------------------|----------------------------|-----------------------|---------------------|---------------------|-----------------|-------------|--|--|--|--|
| Файл Редактирование Е    | Файл Редактирование Вид Инструменты Окно Справка                                                                           |                        |                            |                       |                     |                     |                 |             |  |  |  |  |
| 🔒 🖁 🕘 🗸 🌡 Бала           | нсы по изменениям 🗔 К                                                                                                    | Конструктор расписания | 🖕 Показатели эффективности | 📀 Проверка требований | 🔘 Проверка запретов | 🍟 Накладки по парам | • 🤊 🖏 Панели •  | Ĉ ∄   ⊲     |  |  |  |  |
| Навигация 🖡 🗴            | <ul> <li>Расписания занятий</li> </ul>                                                                                     | • ИПИЭ Т 1курс эконом  | X                          |                       |                     |                     |                 |             |  |  |  |  |
| t.<br>1. ⊑.              | • Расписание                                                                                                    | 4 7                    |                            |                       |                     |                     |                 |             |  |  |  |  |
| Расписания учебных       | Наименование:                                                                                                    | ИПМЭ и Т 1курс экономи | ка                         |                       |                     |                     |                 |             |  |  |  |  |
|                          | Календ. период:                                                                                                    | Весенний семестр 2019/ | 2020                       |                       |                     |                     | Форма обучения: | Очная форма |  |  |  |  |
| Требования к рас         | Год обучения:                                                                                                    |                        |                            |                       |                     | 2019 💭              | Начало:         | 03.02.2020  |  |  |  |  |

#### Рис. 4

В открывшейся вкладке в верхнем поле представлена нагрузка на все группы, которые были указаны в данном расписании. Через вкладку справа – «Календарь», можем перемещаться между неделями расписания.

В нижней вкладке (где представлено время проведения занятий (далее пар)) необходимо вносить пары. Для этого нужно выбрать дисциплину с соответствующей группой из верхней вкладки (данная дисциплина будет подсвечена), справа выбрать номер аудитории и нажать в нижнем поле на нужную дату и время.

**ВАЖНО!** При необходимости данную пару все еще можно отредактировать (рис. 5), для этого нужно нажать по ней 2 раза – откроется окно с парой – где можно отредактировать информацию (поменять, время, преподавателя, аудиторию и т.д.). Порядок внесения изменений определен п. 6 настоящей Инструкции.

| • ИПМЭ и Т 1курс экономика - Расписания занятий [Версия: 3.5.1   БД: Galaxy_RUZ_2019] |                                                          |                                                                            |                                        |                            |                                                    |  |  |  |  |
|---------------------------------------------------------------------------------------|----------------------------------------------------------|----------------------------------------------------------------------------|----------------------------------------|----------------------------|----------------------------------------------------|--|--|--|--|
| Файл Редактирование Вид Инструменты Справка                                           |                                                          |                                                                            |                                        |                            |                                                    |  |  |  |  |
| 🖄 Балансы по изменениям 🔥 Показатели эффективности 🔮 Проверка требований 🧕 Проверка з | апретов 🤺 Накладки по парам 🔹 📑 🛽 🛛                      |                                                                            |                                        |                            |                                                    |  |  |  |  |
| 🔄 💿 🕰 🖌 3733801/90001 Всет 🗸 Фильто по лисциплинет 📝 Фильто по кафелое/леголот.       | <ul> <li>Фильто по преполавателко • А Компози</li> </ul> | пные занятия 🔹 🌆 Настройки 📑 🔯 Нег                                         | тельная нагоузка т 🛛 Лиагностика 🔻 🔍 🗸 |                            |                                                    |  |  |  |  |
| Распределено Дисциплина (D)                                                           | Вид работы (W) Преподаватель (P)                         | Fovna (G)                                                                  |                                        | Тип аудито 🔺 Номер 🔺 В     | ▼ Факул Кафед К Д                                  |  |  |  |  |
| Всего Факт План Неделя Нед Нед Дисциплина 🔺 Пр-т.D. Сл-т                              | ь D Вид работы Преподаватель                             | Пр-т Р Должность Примечание Поток                                          | Группа Груп Подгруппа Кол-в            | о Эдание: 1 к. (Кол-во=41) |                                                    |  |  |  |  |
| 🖸 Дисциплина: История                                                                 |                                                          |                                                                            |                                        | Комп 425А                  | 12 ИЛММ 🔲 🔲 🗐                                      |  |  |  |  |
| 75% 6,00 8,00 0% 0,00 0,47 История 0                                                  | 0 Практика Сидорнук Илья Викторович                      | 1 Доцент                                                                   | 3733801/90 Акад                        | 12 Конп конп.класс МПУ     | 25                                                 |  |  |  |  |
| 100% 4,00 4,00 0% 0,00 0,24 История 0                                                 | 0 Лекции Сидорчук Илья Викторович                        | 1 Доцент 3733801/90                                                        | D                                      | 97 Лаб 428                 | 25                                                 |  |  |  |  |
| Дисциплина: Карьерная адаптивность: русский язык как иностранный                      |                                                          |                                                                            |                                        | Лаб 430                    | 25                                                 |  |  |  |  |
| 🗄 Дисциплина: Макроэкономика                                                          | Тут отражаются вся нагрузн                               | ка на группы                                                               |                                        | Лаб 437                    |                                                    |  |  |  |  |
| Оденциятие Унатенатика указанные в расписании в вороне. МтУ 2                         |                                                          |                                                                            |                                        |                            |                                                    |  |  |  |  |
| Дисциплина: технологии цирровой пронышленности     Дистиплина: физическая культура    |                                                          |                                                                            |                                        | Лао кар. примат            |                                                    |  |  |  |  |
| Дисциплина: Экономика предприятия                                                     |                                                          |                                                                            |                                        | Лаб лаб. 1 каф. Примат     |                                                    |  |  |  |  |
| 94% 30,00 32,00 105% 2,00 1,90 Экономика предприятия 0                                | 0 Практика Степанчук Андрей Анатоль                      | . 1 Доцент, к                                                              | 3733801/90 Акад                        | 12 Лаб лаб.2 каф. Примат   |                                                    |  |  |  |  |
| 100% 16,00 16,00 211% 2,00 0,95 Экономика предприятия 0                               | 0 Лекции Степанчук Андрей Анатоль                        | . 1 Доцент, к 3733801/90                                                   | D                                      | 77 🗸 Лаб лаб.3 каф. Примат | 26 0 0 1                                           |  |  |  |  |
| 68,6% 292,9 427,0 71,1% 18,0 25,3 18                                                  |                                                          |                                                                            |                                        | 1286                       |                                                    |  |  |  |  |
|                                                                                       | (101) (101)                                              | (21) (22)                                                                  | (22) (24)                              | (ar) (ar) (ar)             | (20) (20)                                          |  |  |  |  |
| (23) (24) (25) (26) (27)                                                              | (28) (29) (30)                                           | (31) (32)                                                                  | (33) (34)                              | (35) (36) (37)             | (38) (39)                                          |  |  |  |  |
| 30 марта 2020 г 4 апреля 2020 г.                                                      |                                                          |                                                                            |                                        |                            | < Март > < 2020 >                                  |  |  |  |  |
| понелерьных. 30 жалта вторчик. 31 жалта                                               | mena, 1 anneng                                           | UPTRPDF, 2 anneng                                                          | патника. Заплеля                       | cufforta. 4 anners         |                                                    |  |  |  |  |
| 30                                                                                    | gradely a subrow                                         | in target / in an point                                                    |                                        |                            | 9 24 25 26 27 28 29 1<br>10 2 3 4 5 6 7 8          |  |  |  |  |
| Qm                                                                                    |                                                          |                                                                            | 2                                      |                            | 11 9 10 11 12 13 14 15                             |  |  |  |  |
| 30                                                                                    |                                                          |                                                                            | эдесь назанчаются                      |                            | 12 16 17 18 19 20 21 22<br>13 23 24 25 26 27 28 29 |  |  |  |  |
| 1000 27(00:00-11:40)                                                                  |                                                          | 2n(10:00-11:40)                                                            | пары на группы                         |                            | <sup>14</sup> 30 31                                |  |  |  |  |
| 30 Экономия предприятия                                                               |                                                          | Палазијани<br>Математика<br>Политика                                       |                                        |                            | Апрель 2020                                        |  |  |  |  |
| 1100 Crenawyk A.A.<br>2x.007                                                          |                                                          | Jaspos KJ.A.<br>50 vs. d/1248                                              |                                        |                            |                                                    |  |  |  |  |
| 30                                                                                    |                                                          |                                                                            |                                        |                            | 15 6 7 8 9 10 11 12                                |  |  |  |  |
| 12 <sup>01</sup> 37(2:00-13:40)<br>n;373380190001;373380190002;373380190002;373380190 |                                                          | 3n(12:00-13:40)<br>T1:3733801/90001:3733801/90002:3733801/90003:3733801/90 |                                        | Каленларь                  | 16 13 14 15 16 17 18 19<br>17 20 21 22 23 24 25 26 |  |  |  |  |
| 30 004;3733801,90005;3733801,90<br>Эксноника предприятия                              |                                                          | 04:3733801,90005#Электиеная<br>Математика                                  |                                        |                            | 18 27 28 29 30                                     |  |  |  |  |
| 1300 Лепини<br>Степанчук А.А.                                                         |                                                          | Лекции<br>Лавров Ю.А.                                                      |                                        |                            | E 14.5 mm                                          |  |  |  |  |
| 30                                                                                    |                                                          |                                                                            |                                        |                            | TH RT CP VT TT C5 RC                               |  |  |  |  |
| 1400 (n(3r00-15-40)<br>n(3r33801/90001                                                | 4r(14:00-15:40)<br>F:3733801/90001                       | 4n(14:00-15:40)<br>F:3733801/90001                                         |                                        |                            | 18 1 2 3                                           |  |  |  |  |
| 30 Инсстранный къж: Базеви курс<br>Практика                                           | Информационные системы и технологии<br>Практика          | Математика<br>Практика                                                     |                                        |                            | 19 4 5 6 7 8 9 10                                  |  |  |  |  |
| 15 <sup>10</sup> 3 <sup>3</sup> x/502                                                 | диятряева г.н.<br>50 уч.я(1336а                          | лавров ю.ж.<br>50 уч.к/1248                                                |                                        |                            | 21 18 19 20 21 22 23 24                            |  |  |  |  |
| 30<br>4 C m<br>5-(1640, 1740)                                                         |                                                          | E-(16:00.17:00)                                                            |                                        | _                          | 22 25 26 27 28 29 30 31<br>23 1 2 3 4 5 6 7        |  |  |  |  |
| 10 <sup></sup>                                                                        |                                                          | Г:3733801/90001<br>Макоонсника                                             |                                        |                            | Сегодня                                            |  |  |  |  |
| Элективная физическая культура и спорт<br>Практивна                                   |                                                          | Практика<br>Ливинцова М.Г.                                                 |                                        |                            |                                                    |  |  |  |  |
| 1/1Baakos                                                                             |                                                          | 50 ys.x(1325                                                               | J                                      |                            |                                                    |  |  |  |  |
| 100                                                                                   |                                                          |                                                                            |                                        |                            |                                                    |  |  |  |  |
| I SWIII                                                                               |                                                          |                                                                            |                                        |                            |                                                    |  |  |  |  |
| 18%                                                                                   |                                                          |                                                                            |                                        |                            |                                                    |  |  |  |  |
| 18 <sup>w</sup><br>30<br>10m                                                          |                                                          |                                                                            |                                        |                            | 3                                                  |  |  |  |  |

Рис. 5

### ШАГ 4

#### Копирование расписания до конца семестра:

Чтобы повторить расписание данной пары до конца семестра, необходимо в конструкторе расписания (при этом расписание должно иметь статус «Неутвержденный») нажать на пару правой кнопкой мыши, выбрать «повторить занятие (-ия)» (рис. 6):

| • ИММиТ         | (ВШФиТМТ) 2 курс бакалавры весна 2020                                 | 0 г Расписания занятий [Версия: 3.5.1                      | БД: Galaxy_RUZ_2019]                                                           |                                                                   |                          | Отметить как                                              |                                                    |
|-----------------|-----------------------------------------------------------------------|------------------------------------------------------------|--------------------------------------------------------------------------------|-------------------------------------------------------------------|--------------------------|-----------------------------------------------------------|----------------------------------------------------|
| Файл            | Редактирование Вид Инструменты Справ                                  | 8Ka                                                        |                                                                                |                                                                   |                          | Выбор занятий                                             |                                                    |
| 🐌 Балан         | нсы по изменениям 🔥 Показатели эффективн                              | юсти 📀 Проверка требований 🔞 Проверка :                    | запретов 🤹 Накладки по парам 🔹 📑 💈                                             |                                                                   |                          | Повторить занятие(-ия)                                    |                                                    |
|                 |                                                                       |                                                            |                                                                                |                                                                   |                          | Копировать занятие(-ия)                                   |                                                    |
| 70              | 😘 🧋 🗸 3332201/80001 Все 🗸 Фильт                                       | тр по дисциплине • 🗸 Фильтр по кафедре/дег                 | зарт. • 🗸 Фильтр по преподавателю • 🚕 Кон                                      | ипозитные занятия 🔹 🌇 Настройки 📑 🚦                               | Недельная нагрузк        | Вырезать занятие                                          |                                                    |
| Pacripe         | genero                                                                | Дисциплина (D)                                             | Вид работы (W) Преподаватель (P)                                               | Fpynna (G                                                         | )                        | Перенести занятие                                         | В • Факул Кафед К М Д                              |
| Bcero           | чакт план неделя нед нед                                              | а дисциплина 🔹 пр-то сл-т                                  | ъ разоты преподаватель                                                         | пр-т.Р. должность примечание поток                                | i pyrna                  | Оперативная замена ресурсов                               |                                                    |
| E D A           | сциплина: Иностранный язык. Профессиональ                             | ыю-ориентированный курс                                    |                                                                                |                                                                   |                          | Удалить занятие(-ия)                                      |                                                    |
| ⊡ди             | сциплина: Материаловедение                                            |                                                            |                                                                                |                                                                   |                          | Удалить серию                                             |                                                    |
| ⊡ди             | сциплина: Метрология, стандартизация и сер                            | тификация                                                  |                                                                                |                                                                   |                          | Удалить все повторения (кроме текущего занятия)           |                                                    |
|                 | сциплина: Основы проектной деятельности                               |                                                            |                                                                                |                                                                   |                          | Удалить последующие повторения (кроме текущего занятия)   |                                                    |
| □⊡ди            | сциплина: Свойства порошковых материалов                              |                                                            |                                                                                |                                                                   |                          | Выбор занятий с ТК                                        |                                                    |
| 10              | 96 16,00 16,00 0% 0,00                                                | 0,95 Свойства порошковых мате 0                            | 0 Практика Котов Сергей Анатольевич                                            | 1 Доцент                                                          | 3332201/80               | Список воступных аля палы аудиторий                       |                                                    |
| 10              | 32,00 32,00 105% 2,00                                                 | 1,90 Свойства порошковых мате 0                            | 0 Лекции Котов Сергей Анатольевич                                              | 1 Доцент                                                          | 3332201/80               | Список свобовиси знаиторий рары вла всех расписаций       |                                                    |
| 10              | % 16,00 16,00 0% 0,00                                                 | 0,95 Свойства порошковых мате 0                            | 0 Лабораторные Котов Сергей Анатольевич                                        | 1 Доцент                                                          |                          | Список такотый пары пастигация                            |                                                    |
|                 |                                                                       | 0,95 Своиства порошковых мате 0                            | 0 Лаоораторные Котов Серген Анатольевич                                        | 1 доцент                                                          |                          | Список занятни пары расписания                            |                                                    |
| IC AP           | 98 7% 481 7 490 0 96 3% 28 0                                          | 29.1 21                                                    |                                                                                |                                                                   |                          | Паналании и терри всех расписании                         |                                                    |
|                 | vale la locie india valo la colo                                      |                                                            |                                                                                |                                                                   |                          | Поледельных прафик прохождения по всем дисциплинам пруппы | конструктор фильтра                                |
| 2,0/1           | ,9 (23) 2,0/ 1,9 (24) 2,0/ 1,9 (25)                                   | 2,0/ 1,9 (26) 2,0/ 1,9 (27)                                | 2,0/ 1,9 (28) 2,0/ 1,9 (29) 2,0/ 1,9 (                                         | (30) 2,0/1,9 (31) 2,0/1,9 (32)                                    | 2,0/ 1,9 (33)            |                                                           | 2,0/1,9 (38) 2,0/1,6 (39)                          |
|                 |                                                                       |                                                            |                                                                                |                                                                   |                          | загруженность аудитории дневная                           |                                                    |
|                 | 6 апреля 2020 г 11 апреля 2020 г.                                     |                                                            |                                                                                |                                                                   |                          | загруженность аудитории за период (детальная)             | TH BT CP UT IT C5 BC                               |
|                 | понедельник, 6 апреля                                                 | вторник, 7 апреля                                          | среда, 8 апреля                                                                | четверг, 9 апреля                                                 | ng:                      | Загрузка преподавателеи дневная                           | M 30 31 1 2 3 4 5                                  |
| 00.004          |                                                                       |                                                            | Высшая математика<br>Практика                                                  |                                                                   | _                        | Загрузка преподавателей за период                         | 15 6 7 8 9 10 11 12                                |
| 08:30 18        |                                                                       |                                                            | Смирнова Е.А.<br>ГК/213                                                        |                                                                   |                          | Загрузка преподавателей за период (детальная)             | 10 14 15 16 17 18 19<br>17 20 21 22 23 24 25 26    |
| 09-20           | Normal and                                                            | 2 (40 00 44 40)                                            | 2-(0.00.41.47)                                                                 | 2-(42-02-44-45)                                                   | 10.000 (1.15)            | Расписание-список недельный                               | 18 27 28 29 30                                     |
| 10-00 20        | П(3332201/80001;3332201/80002#Физическая химия<br>Моточности          | D1000000000000000000000000000000000000                     | F13332201/80001                                                                | P:3332201/80001;3332201/80002;3332202/80001;3332202/8             | 00 п:Иностранный язык: 1 | Экспорт расписания в iCalendar                            | Май 2020                                           |
| 10:30           | Петроногии, стандартизации и сертицииации<br>Лекции<br>Макалива Т. 8. | настоя натематика<br>Персиая математика                    | Серистве поровлевах натериалов<br>Лекции<br>Котов С.4.                         | осницен вои нации<br>Детали мации<br>Васнии                       | курс<br>Практика         | Отправить уведомление                                     | ПН ВТ СР ЧТ ПТ СБ ВС                               |
| 11:00           | 1 x./440                                                              | Заятин П.Н.                                                | Хим. к./Прокатка2                                                              | Тарасенко Е.А.                                                    | Шередекина О.А.          | Показать панель показателей                               | 8 1 2 3                                            |
| 11:30           | 3n(12:00-13:40)                                                       | 3n(12:00-13:40)                                            | 3r(12:00-13:40)                                                                | 3r(12:00-13:40)                                                   |                          |                                                           | a 11 12 13 14 15 16 17                             |
| 12:00 3n        | Г:3332201/80001<br>Элективная физическая культура и спорт             | П:3332201,80001;3332201,80002#Детали машин<br>Детали машин | П:3332201/80001;3332201/80002;3332202/80001;3332202/800<br>02#Материаловедение | П:3332201/80001;3332201/80002#Теория механизмов и<br>машин        |                          |                                                           | 21 18 19 20 21 22 23 24<br>27 25 26 27 28 29 30 31 |
| 12:30           | Практика<br>Волков В.Н.                                               | Практика<br>Тарасенко Е.А.                                 | Материаловедение<br>Лекции                                                     | . Теория менанизмое и машин<br>Лекции                             |                          |                                                           |                                                    |
| 13:00           | CI/LBQM                                                               | 11/208                                                     | 20108 U.I.                                                                     | KOBINION (L)1.                                                    |                          |                                                           | июнь 2020                                          |
| 13:30           | 4n(14:00-15:40)                                                       | 4n(14:00-15:40)<br>= 2222201/80001 = k 2                   |                                                                                | 4n(14:00-15:40)                                                   |                          |                                                           | TH BT CP YT TT C5 BC                               |
| <b>14:00</b> 4n | Материаловерение                                                      | Свойства порошковых материалов                             |                                                                                | Поводовного<br>Элективная физическая культура и спорт<br>Повитика |                          |                                                           | 23 1 2 3 4 5 6 7<br>24 8 9 10 11 12 13 14          |
| 14:30           | Machinola E.M.                                                        | Koros C.A.                                                 |                                                                                | Bance B.H.                                                        |                          |                                                           | 25 15 16 17 18 19 20 21                            |
| 15:00           | AND 16-12                                                             | ANN ALTIPART NOL                                           |                                                                                | Cricerten                                                         |                          |                                                           | 2 22 23 24 25 26 27 28<br>27 29 30 1 2 3 4 5       |
| 15:30           | 5n(16:00-17:40)<br>e-22227011/800011 e/F 7                            |                                                            |                                                                                |                                                                   |                          |                                                           | 28 6 7 8 9 10 11 12                                |
|                 |                                                                       |                                                            |                                                                                |                                                                   |                          |                                                           |                                                    |

Рис. 6

Далее откроется вкладка «Настройки повторения» (рис. 7). В строке «Начало» указывается с какого числа данная пара будет повторяться. В строке «Период повторяемости» необходимо указать, как часто будет повторяться пара.

1 – означает, что пара будет проходить каждую неделю в этот день недели и в это время;

2 – что пара будет проходить через каждую неделю и т. д.

Выбрав необходимую повторяемость нажимаем «ок».

| ٠ | Настройки повторен    | ня                                   |              | - 🗆 🔀    |
|---|-----------------------|--------------------------------------|--------------|----------|
| ſ | Параметры повторения  |                                      |              |          |
|   | Начало:               | 10.04.2020                           | $\checkmark$ |          |
|   | Период повторяемости: |                                      |              | 1 💭      |
|   | Шаблон повторения:    | Повторить до даты окончания нагрузки |              | $\sim$   |
|   | Окончание:            | 30.05.2020                           |              |          |
|   |                       |                                      |              |          |
|   |                       | Диагностика (Дочернее окно) 🗸        | ОК           | Отменить |
|   |                       |                                      |              |          |

Рис. 7

### ШАГ 5

## Вставка ссылок на систему дистанционного образования (далее – СДО) в расписание занятий:

При организации обучения по дисциплине (модулю) с применением ЭО, ДОТ, в том числе проведения промежуточной аттестации, на образовательных порталах институтов распределенной системы электронного обучения СПбПУ используется сгенерированный навигационный онлайн-курс (далее – Навигационный курс) и (или) самостоятельно созданный преподавателем «стационарный» онлайн-курс с образовательными ресурсами (далее – Ресурсный курс). При наличии Ресурсного курса ссылка на него в обязательном порядке размещается в Навигационном курсе в элементе «Ссылка на электронный образовательный ресурс по курсу».

При реализации обучения по дисциплинам (модулям) с применением ЭО, ДОТ в расписание необходимо разместить ссылки на СДО.

Для вставки ссылок необходимо зайти в окно «Расписания занятий». Открыть нужное расписание. Зайти в «конструктор расписания».

Далее необходимо выбрать занятие, для которого нужно добавить ссылку СДО. Для этого, два раза нажать левой кнопкой мыши на занятие, чтобы открылось окно с информацией о занятии:

Внизу будут поля «Адрес ссылки 1» и «Адрес ссылки 2» (рис. 8).

Вставлять ссылки необходимо только в «Адрес ссылки 2» - <u>https://dl.spbstu.ru/.</u>

Внимание! Ответственность за размещение актуальных ссылок на курсы лежит на Руководителе образовательной программы.

| айл Редактирование Вид Инструменты Справка                                                                                                    |                                                                                 |                                             |                                                                 |                                                                                                    |  |  |  |  |  |  |
|----------------------------------------------------------------------------------------------------|---------------------------------------------------------------------------------|---------------------------------------------|-----------------------------------------------------------------|----------------------------------------------------------------------------------------------------|--|--|--|--|--|--|
| 掛 Балансы по изменениям 🚜 Показатели эффективности 🧿 Проверка требований 🔞 Проверка                                                                                                    | запретов 🤺 Накладки по парам 📲 🔀                                                |                                             |                                                                 |                                                                                                    |  |  |  |  |  |  |
| 🄊 🛞 😘 🗸 Фильтр по контингенту 🗸 Фильтр по дисциплине 🗸 Фильтр по кафедре/д                                                                                                    | епарт. • 👽 Фильтр по преподавателю • 🙏 К                                        | омпозитные занятия 🐐 🀻 Настройки 🛛 📑        | 🔯 Недельная нагрузка 👻 Диагностика 💌 🔤 🗸                        |                                                                                                    |  |  |  |  |  |  |
| Распределено Дисциплина (D)                                                                                                    | Вид работы (W) Преподаватель (P)                                                | Группа (G)                                  | Тип аудитории 🔺 Номер                                           | ▲ ♡ В Факул Кафед К М Д                                                                                                    |  |  |  |  |  |  |
| Всего Факт План Неделя Нед Нед Дисциплина 🔺 Пр-т D Сл-                                                                                                    | ь D Вид работы Преподаватель                                                    | Пр-т Р Должность Примечание Поток           | Группа Груп Подгруппа 🕨 🖃 Здание: Не опр. (Кол-во               | )=1)                                                                                                    |  |  |  |  |  |  |
| Дисциплина: Введение в профессиональную деятельность                                                                                                    |                                                                                 |                                             | лА Нет                                                          | 0                                                                                                    |  |  |  |  |  |  |
| • Дисциплина: Высшая математика                                                                                                    |                                                                                 |                                             |                                                                 |                                                                                                    |  |  |  |  |  |  |
| <ul> <li>Дисциплина: Иностранный язык: Базовый курс</li> </ul>                                                                                                    |                                                                                 |                                             |                                                                 |                                                                                                    |  |  |  |  |  |  |
| 💿 Дисциплина: Информатика                                                                                                    |                                                                                 |                                             |                                                                 |                                                                                                    |  |  |  |  |  |  |
| 🖸 🖸 Дисциплина: Информационные ресурсы и технологии поиска информации                                                                                                    |                                                                                 |                                             |                                                                 |                                                                                                    |  |  |  |  |  |  |
| 🖸 Дисциплина: Общая электротехника                                                                                                    |                                                                                 |                                             |                                                                 |                                                                                                    |  |  |  |  |  |  |
| Э Дисциплина: Технологии цифровой проимшленности                                                                                                    |                                                                                 |                                             |                                                                 |                                                                                                    |  |  |  |  |  |  |
| 🖸 Дисциплина: Физика                                                                                                    |                                                                                 |                                             |                                                                 |                                                                                                    |  |  |  |  |  |  |
| С дисциплина: Философия                                                                                                    |                                                                                 |                                             |                                                                 |                                                                                                    |  |  |  |  |  |  |
| • Дисциплина: Химия                                                                                                    |                                                                                 | Файл Редактирование Вид Инстру              | менты Справка                                                   |                                                                                                    |  |  |  |  |  |  |
| <ul> <li>Дисциплина: Элективная физическая культура и спорт</li> </ul>                                                                                                    |                                                                                 |                                             |                                                                 |                                                                                                    |  |  |  |  |  |  |
| 62,8% 368,0 586,0 174, 83,0 47,5 129                                                                                                    |                                                                                 | проверка треоовании                         |                                                                 | Конструктор фильтра                                                                                                    |  |  |  |  |  |  |
|                                                                                                    |                                                                                 | Поток:                                      | Коэффициент списания: 1,00                                      |                                                                                                    |  |  |  |  |  |  |
| 4,0/0,3 (40) 0,0/0,8 (41) 0,0/0,8 (42)                                                                                                    | 0,0/0,8 (43)                                                                    | Toyma: 3231302/90008                        | С Поизнак:                                                      | 0,0/0,0 (48)                                                                                                    |  |  |  |  |  |  |
| 4 b 1 vecha 2020 r 6 vecha 2020 r.                                                                                                    |                                                                                 | Deeroyopar                                  |                                                                 | (More) > < 2020 >                                                                                                    |  |  |  |  |  |  |
|                                                                                                    |                                                                                 |                                             |                                                                 |                                                                                                    |  |  |  |  |  |  |
| понедельник, 1 июня вторник, 2 июня                                                                                                    | среда, 3 июня                                                                   | Преподаватель: Осипова Екатери              | ина Сергеевна 🛛 💭 🔲 Без замены преподавателя в нагрузке         | 2 1 2 3 4 5 6 7                                                                                                    |  |  |  |  |  |  |
| 00:00 In                                                                                                    |                                                                                 | Преподаватель.Должность: Доцент             | 🗙 🔽 🔲 Замена преподавателя с текущей даты с разбиениен нагрузок | N         8         9         10         11         12         13         14           N         15         16         17         18         19         20         21 |  |  |  |  |  |  |
| 08:30                                                                                                    |                                                                                 |                                             | Оставить АЧ в ГПД в тек.нед. по исх.нагрузке: 0                 | 22 23 24 25 26 27 28                                                                                                    |  |  |  |  |  |  |
| 09:00                                                                                                    |                                                                                 |                                             |                                                                 | 27 29 30                                                                                                    |  |  |  |  |  |  |
| 09:30                                                                                                    |                                                                                 | Содержание нагрузки:                        | Иностранный язык: Базовый курс(Зачет), Осипова, 3231302/90008   | Mar. 2020                                                                                                    |  |  |  |  |  |  |
| 10:00 2n 2n(10:00-1) 2n(10:00-1) 2n(10:00-1) 2n(10:00-11:3) 2n(10:00-13:00) 2n(10:00-13:00) 2n(10:00-13:00)                                                                                                    | 0 2n(10:00-1 2n(10:00-1 2n(10:00-1 2n(10:00-                                    | Примечание:                                 | Перенос занятия                                                 |                                                                                                    |  |  |  |  |  |  |
| 10:30 3:00) 3:00) 0 0 0:3231302/900 0:3231302/9000 0:3231302/9000 0:3231302000 0:3231302000 0:32313020000 0:32313020000000000000000000000000000000 | 0 6:30) 3:00) 3:00) :00)                                                        | Содержание нагрузок.Тип дисциплины:         | Обязательная дисциплина                                         | 27 1 2 3 4 5                                                                                                    |  |  |  |  |  |  |
| 11:00 90001;3231 90002;3231 90003;3231 90008#/hoxe 6#/hdopmatux 5#/hdopmatux 4#/hoxenepia                                                                                                    | a 90007;3231 90001;3231 90002;3231 90003;32                                     | Тема занятия:                               |                                                                 | 28 6 7 8 9 10 11 12                                                                                                    |  |  |  |  |  |  |
| 302/90006 302/90005 302/90004 нерная а а риностранный Введение в                                                                                                    | 302/90008 302/90006 302/90005 302/9000<br>#Инженери #Информат #Информат Инженер | Содержание нагрузок. ID дисциплины в плане: |                                                                 | 30 20 21 22 23 24 25 26                                                                                                    |  |  |  |  |  |  |
| 11:30 ика ика ная Зачет язык: Базовый профессионал                                                                                                    | ая графика ика ика я график                                                     | Тип повторения:                             | ×                                                               | 31 27 28 29 30 31                                                                                                    |  |  |  |  |  |  |
| 12:00 3п ый язык: профессию Информати С.А. Зачет деятельность                                                                                                    | Экзамен профессию ка ый язык:                                                   | Адрес соылки 1:                             | https://teams.microsoft.com//team/                              | 002                                                                                                    |  |  |  |  |  |  |
| 12:30 bазовый нальную ка DL/дистанцион Иванова Т.Н. Зачет<br>курс деятельно Зачет но DL/дистанцион Титков В.В.                                                                                                    | В.В. деятельно Аверьянов курс                                                   |                                             |                                                                 |                                                                                                    |  |  |  |  |  |  |
| 13:00                                                                                                    | ОL/Дистанц                                                                      | Текст ссылки 1:                             |                                                                 |                                                                                                    |  |  |  |  |  |  |
| 13:30                                                                                                    |                                                                                 |                                             |                                                                 | 2 3 4 5 6 7 8 9                                                                                                    |  |  |  |  |  |  |
| 14:00 4n                                                                                                    |                                                                                 | Адрес соылки 2:                             | https://dl-iets.spbstu.ru/course/                               | 33 10 11 12 13 14 15 16<br>34 17 18 19 20 21 22 23                                                                                                    |  |  |  |  |  |  |
| 14:30                                                                                                    | _                                                                               |                                             |                                                                 | 35 24 25 26 27 28 29 30                                                                                                    |  |  |  |  |  |  |
| 15.00                                                                                                    | _                                                                               | Текст ссылки 2:                             |                                                                 |                                                                                                    |  |  |  |  |  |  |
| 15:00                                                                                                    |                                                                                 |                                             |                                                                 |                                                                                                    |  |  |  |  |  |  |
| 15:30                                                                                                    |                                                                                 | Пользователь: SPBSTU\yurkova_es             |                                                                 |                                                                                                    |  |  |  |  |  |  |
| 16:00 5n                                                                                                    |                                                                                 | Sn(16:00-18:00)                             |                                                                 |                                                                                                    |  |  |  |  |  |  |
| 16:30                                                                                                    |                                                                                 | 31302/90004;3231302/90005;3231302/90        | 003;32                                                          |                                                                                                    |  |  |  |  |  |  |
| 17:00                                                                                                    |                                                                                 | Технологии цифровой пронышленности<br>Зачет |                                                                 |                                                                                                    |  |  |  |  |  |  |
| 17:30                                                                                                    |                                                                                 | Салкуцан С.В.                               |                                                                 |                                                                                                    |  |  |  |  |  |  |
| 18:00.60                                                                                                    | -                                                                               | Dr. / March and Johnson                     |                                                                 |                                                                                                    |  |  |  |  |  |  |
| 19-20                                                                                                    |                                                                                 |                                             |                                                                 |                                                                                                    |  |  |  |  |  |  |
| 10.00                                                                                                    | _                                                                               |                                             |                                                                 |                                                                                                    |  |  |  |  |  |  |
| 19:00                                                                                                    |                                                                                 |                                             |                                                                 |                                                                                                    |  |  |  |  |  |  |
| 19:30                                                                                                    | U                                                                               | U                                           | U                                                               |                                                                                                    |  |  |  |  |  |  |
|                                                                                                    |                                                                                 | 100                                         |                                                                 |                                                                                                    |  |  |  |  |  |  |

Рис.8

Обращаем Ваше внимание:

Можно вносить только одну ссылку. После того, как в нужное Вам занятие была внесена ссылка, нужно нажать на кнопку «сохранить» в окошке занятия. Ссылка должна будет появится на сайте где-то через 4 часа после внесения.

### ШАГ 6

После назначения всех учебных занятий, необходимо выйти из вкладки «Конструктора расписания» (нажать на красный крестик над верхним полем с дисциплинами). Для автоматического отображения расписания на сайте СПбПУ (<u>http://ruz.spbstu.ru/</u>), необходимо поменять статус расписания с «Неутвержденного» на «Активный». В этом случае, расписание будет опубликовано на сайте (после синхронизации информации).

| <ul> <li>Расписания занятий</li> </ul> | ◆ ИПМЭ и Т 1курс эконок 区                                |                 |                             |                 |
|----------------------------------------|----------------------------------------------------------|-----------------|-----------------------------|-----------------|
| • Расписание                           |                                                          |                 |                             |                 |
| Наименование:                          | ИПМЭ и Т 1курс экономика                                 |                 |                             |                 |
| Календ. период:                        | Весенний семестр 2019/2020                               |                 |                             | Форма обучения: |
| Год обучения:                          |                                                          |                 | 2019 🔶                      | Начало:         |
|                                        | Публиковать расписание на период                         |                 |                             | Начало периода: |
| Факультет/обр.прогр:                   | Институт промышленного менеджмента, экономики и торговли |                 | XV Cn                       | ециальность:    |
| Статус:                                | 🔇 Активный                                               | Начало занятий: | 08:00                       |                 |
| Сетка пар (по умолчанию):              | Общий распорядок пар                                     |                 | 🔲 Отображать сетку пар      |                 |
| Кол-во дней на схеме:                  | 6 🗸                                                      |                 | 🔲 Цветовое выделение аудито | рий             |
|                                        | 🗹 Нагрузка одной строкой                                 |                 | 🔲 Цветовое выделение дисцип | лин             |
|                                        |                                                          |                 |                             |                 |

Рис. 10

## 6. Составление расписания промежуточной аттестации (далее — ПА) в РУЗ.

Расписание ПА создается аналогично расписанию учебных занятий:

### ШАГ 1.

Проверить наличие нагрузки на учебные группы на соответствующий календарный период. Для этого - зайти во вкладку «Учебный процесс» - подраздел «Содержание нагрузок»:

### ШАГ 2

В меню «Содержание нагрузок» необходимо проверить меню «Фильтр» – вкладку «Календарный период»: установив «галочку» только на соответствующем «Календарном периоде» через выбор календарного периода, на который должна быть выгружена нагрузка группы и нажимаем «Применить» (рис. 11).

### ШАГ З

В верхнем меню найти «Фильтр по контингенту» и выбрать группу, на которую загружаем нагрузку (рис. 12):

| 🛃 Содержание нагрузок -                   | Галактика Расписание учебн                                                                                                    | ых заняти   | й (Верси  | я: 3.5.1   E | іД: Galaxy_RUZ_2019]                      |                                                                       |                          |         |               |                   |           |         |                                            |                       |
|-------------------------------------------|----------------------------------------------------------------------------------------------------|-------------|-----------|--------------|-------------------------------------------|-----------------------------------------------------------------------|--------------------------|---------|---------------|-------------------|-----------|---------|--------------------------------------------|-----------------------|
| Файл Редактирование І                     | Вид Инструменты Окно Сі                                                                                                    | правка      |           |              |                                           | _                                                                     |                          |         |               |                   |           |         |                                            |                       |
| 🗋 🔹 🗳 🔹 🚹 График п                        | рохождения 🔹 📀 Карта техноло                                                                                                    | огическая   | • 🚺 No    | оказать граф | ику 🗹 Фильтр по контингенту 🔹 Нагрузка 🔹  | 😰 Распреде                                                            | еленность нагрузки 📳 🚦   | 1 2 2 8 | 🤊 📑 Панелит ( | 🍠 鹶 Панели (Дочеј | онее окно | )• 🖣 🖣  | > 🔀                                        | Поисковый запро Поиск |
| Навигация 🖡 🗴                             | <ul> <li>Расписания занятий</li> <li>С</li> </ul>                                                                                       | одержание н | агрузок ( | ×            | 🗸 Нет                                     | а Здесь мы можем выбрать группу на которую мы будем смотреть нагрузку |                          |         |               |                   |           |         |                                            |                       |
| 타 타                                       | <ul> <li>Фильтр "Содержание нагрузок"</li> </ul>                                                                                        |             |           |              | Группы (с учетом потоков и подгруп        | n)                                                                    |                          |         |               |                   |           |         |                                            | Ð.                    |
| Расписания учебных                        | 🗌 Год обучения:                                                                                                    |             |           | f            | дисциплина:                               |                                                                       |                          | ×v      | Курс:         | ×                 | <b>v</b>  | Начало: | 03.02.2020                                 | Применить             |
| 🔃 Расписания заня<br>🐉 Экспресс-оценка    | 🖉 Календ. период: Весений сенестр 2019/2020 😰 🛛 Кафедра Департ.: 😰 Окончание: 30.05.2020                                                |             |           |              |                                           |                                                                       |                          |         |               |                   |           |         |                                            |                       |
| 😺 Требования к рас<br>🕞 🧸 Учебный процесс | Оставляем галочку только на "Календ.период" Позволяет при<br>Понетите сода заголовок колкнои для группировы по этой колонке мы посавили |             |           |              |                                           |                                                                       |                          |         |               |                   |           |         | яет применить те фильтры, которые<br>авили |                       |
| ···• Содержание наг                       | ID дисциплины в плане                                                                                                    | Фори        | Год о     | Кафедра      | Дисциплина                                | Вид работы                                                            | Преподаватель            | Поток   | Группа        | 🔺 Подгруппа 🛛 Фак | ул Ка.    | Нача    | ю Окончание                                | Кол-во ТК Аудитория   |
| на Аудитооный фонд                        | P                                                                                                    | Очна        | 2019      | дооп         | Информационные ресурсы и технологии поиск | Лекции                                                                | Вакансия                 |         | 3733806/90004 | ИПV               | GWT KM    | 1 03.02 | .2020 30.05.2020                           | 1,00                  |
| 🕂 📱 Учебный контингент                    | в этом поле                                                                                                    | Очна        | 2019      | OH           | История                                   | Практика                                                              | Красноженова Елена Евге  |         | 3733806/90004 | I                 | GWT KM    | 1 03.02 | .2020 30.05.2020                           | 8,00 🔲 💭 🛛 0          |
| 🕂 🦣 Организационно-шт                     | нагрузка на группы в                                                                                                    | Очна        | 2019      | ОЭиМ         | Макроэкономика                            | Практика                                                              | Антипов Сергей Констант  |         | 3733806/90004 | лı                | GNT KM    | 1 03.02 | .2020 30.05.2020                           | 16,00 🔲 💭 0           |
| 🕀 📄 Справочники                           | выбранном                                                                                                    | Очна        | 2019      | BLUCT        | Регионоведение                            | Практика                                                              | Котляров Иван Дмитриевич |         | 3733806/90004 | NDV               | Эит км    | 1 03.02 | .2020 30.05.2020                           | 16,00 🔲 🗌 🔲 0         |
| Pаспорядок занятий                        | календарном                                                                                                    | 0чна        | 2019      | ВШУБ         | Информационные системы и технологии       | Практика                                                              | Адмакина Ольга Николае   |         | 3733806/90004 | NDV               | Эит КМ    | 1 03.02 | .2020 30.05.2020                           | 32,00 🔲 🔲 🔲 0         |
| ⊕ В Отчеты<br>Отще Отчеты                 | периоде                                                                                                    | Очна        | 2019      | вшиппипл     | Иностранный язык: Базовый курс            | Практика                                                              | !Вакансия                |         | 3733806/90004 | I                 | GMT KM    | 1 03.02 | .2020 30.05.2020                           | 32,00 🔲 🔲 🚺 0         |
| Сперации                                  |                                                                                                    | Очна        | 2019      | BM           | Математика                                | Практика                                                              | Сахно Ольга Ивановна     |         | 3733806/90004 | NDV               | Эит КМ    | 1 03.02 | .2020 30.05.2020                           | 48,00 🔲 💭 🚺 0         |
| Администрирование                         |                                                                                                    | Очна        | 2019      | дооп         | Информационные ресурсы и технологии поиск | Лекции                                                                | Вакансия                 |         | 3733806/90005 | NDV               | Эит КМ    | 1 03.02 | .2020 30.05.2020                           | 1,00 🗌 📄 🚺 0          |
| 🕀 🔒 Личные данные                         |                                                                                                    | Очна        | 2019      | OH           | История                                   | Практика                                                              | Красноженова Елена Евге  |         | 3733806/90005 | лı                | ЭИТ КМ    | 1 03.02 | .2020 30.05.2020                           | 8,00 🗌 💭 0            |
|                                           |                                                                                                    | Очна        | 2019      | ОЭиМ         | Макроэкономика                            | Практика                                                              | Жилинкова Ирина Никола   |         | 3733806/90005 | Л                 | BAT KM    | 1 03.02 | .2020 30.05.2020                           | 16,00 🗌 💭 0           |
|                                           |                                                                                                    | Очна        | 2019      | BLUCT        | Регионоведение                            | Практика                                                              | Котляров Иван Дмитриевич |         | 3733806/90005 | лı                | GMT KM    | 1 03.02 | .2020 30.05.2020                           | 16,00 🔲 💭 🛛 0         |
|                                           |                                                                                                    | Очна        | 2019      | ВШУБ         | Информационные системы и технологии       | Практика                                                              | Адмакина Ольга Николае   |         | 3733806/90005 | лı                | GMT KM    | 1 03.02 | .2020 30.05.2020                           | 32,00 🔲 🗌 🚺 0         |
|                                           |                                                                                                    | Очна        | 2019      | вшиппипл     | Иностранный язык: Базовый курс            | Практика                                                              | !Вакансия                |         | 3733806/90005 | ИПИ               | GNT KM    | 1 03.02 | .2020 30.05.2020                           | 32,00 🗌 💭 0           |

Рис. 11

| ν Содержане нагрузок - Галактика Расписане учебных занатий [Версик 3.5.1   БД: Galaxy, RHZ_2019] 📃 😨 🖸 |                                                                       |                        |                                             |                |                           |           |                   |                                             |        |                         |                         |
|----------------------------------------------------------------------------------------------------|-----------------------------------------------------------------------|------------------------|---------------------------------------------|----------------|---------------------------|-----------|-------------------|---------------------------------------------|--------|-------------------------|-------------------------|
| Файл Редактирование                                                                                    | Вид Инструменты Окно Справка                                          |                        |                                             |                |                           |           |                   |                                             |        |                         |                         |
| 🗋 • 🗳 • 🖟 График г                                                                                     | прохождения 🔹 📀 Карта технологическая                                 | • 🛃 Показать графи     | ику 🗸 3530202/60201 • Нарудал 🔯 Распр       | еделенность на | агрузки 🗐 🗿 📑             | 2 2 1 5 🖬 | Панели 🕶 🤁 💾 Пане | ели (Дочернее окно) •                       |        | X                       | Поисковый запро Поиск   |
|                                                                                                    | Damurauun aaunmui      Conservauus u                                  | amiant 🛛               |                                             | бираем гр      | ууллу на                  |           | • •               |                                             |        | -                       |                         |
|                                                                                                    | <ul> <li>Расписатия запятия</li> <li>Содержание използов."</li> </ul> | a bitan 🐻              | КОТ                                         | орую буд       | ем делать                 |           |                   |                                             |        |                         |                         |
| 19 19<br>                                                                                              | • чилотр содержание нагрузак                                          |                        | pac                                         | писание        |                           |           |                   |                                             |        |                         |                         |
| Растисания учебных                                                                                     | 🔲 Год обучения:                                                       | A<br>V                 | Дисциплина:                                 |                |                           | ×v        | Курс:             | ×                                           | 🗹 Нача | ло: 18.03.2020          | Применить               |
| Растисания заня                                                                                        | 🗹 Календ. период: Сессия лето 4 курс 20                               | 019/2020               | Кафедра/департ.:                            |                |                           | ×v        | 🗌 Форма обучения: | ×v                                          | Окон   | мание: 30.05.2020       |                         |
| - Требования к рас                                                                                     |                                                                       |                        | Ставим календ.период н                      | на             |                           |           |                   |                                             |        | Чтобы подтверд          | ить изменения в фильтре |
| 🗗 🧸 Учебный процесс                                                                                    | Поместите сюда заголовок колонки для группи                           | ировки по этой колонке | Который была выгружен                       | на сессия      |                           |           |                   |                                             |        | не забываем нах         | кимать "Применить"      |
| Содержание наг                                                                                         | ID дисциплины в плане Форка                                           | . Год о Кафедра        | Дисциплина                                  | Вид работы     | Преподаватель             | Поток     | Группа            | <ul> <li>Подгруппа</li> <li>Факу</li> </ul> | пь Ка  | Начало Окончание        | Кол-во, ТК Аудит        |
| НО Запреты для распис                                                                                  | Очная                                                                 | . 2019 ВШ ПИ           | Защита информации                           | Экзамен        | Чистяков Игорь Викторович |           | 3530202/60201     | ИКНТ                                        | PBKC   | 4 15.04.2020 12.05.2020 | 9,00 🔲 📄 0              |
| Аудиторный фонд<br>Ф.Ф. Учебный контингент                                                             | Очная                                                                 | . 2019 ВШ ПИ           | Защита информации                           | Консультации   | Чистяков Игорь Викторович |           | 3530202/60201     | ИКНТ                                        | PBKC   | 4 15.04.2020 12.05.2020 | 2,00 🗌 🗌 🔲 0            |
| 🕀 🌆 Организационно-шт                                                                                  | Очная                                                                 | . 2019 ВШ ПИ           | Защита информации                           | Доп. экзамен   | Чистякав Игорь Викторович |           | 3530202/60201     | ИКНТ                                        | PBKC   | 4 15.04.2020 12.05.2020 | 2,00 🗌 💭 0              |
| 🕀 📄 Справочники                                                                                        | Очная                                                                 | . 2019 ВШ ПИ           | Человеко-машинное взаимодействие            | Экзамен        | Тимофеев Дмитрий Андре    |           | 3530202/60201     | ИКНТ                                        | PBKC   | 4 15.04.2020 12.05.2020 | 9,00 🗌 💭 0              |
| Распорядок занятий                                                                                     | Очная                                                                 | . 2019 ВШ ПИ           | Человеко-машинное взаимодействие            | Консультации   | Тимофеев Дмитрий Андре    |           | 3530202/60201     | ИКНТ                                        | PBKC   | 4 15.04.2020 12.05.2020 | 2,00 🗌 🗌 🔲 0            |
| Отчеты<br>Отчеты                                                                                       | Очная                                                                 | . 2019 ВШ ПИ           | Человеко-машинное взаимодействие            | Доп. жзамен    | Тимофеев Дмитрий Андре    |           | 3530202/60201     | NKHT                                        | PBKC   | 4 15.04.2020 12.05.2020 | 2,00 🔲 💭 🚺 0            |
| ни Сервис                                                                                              | Очная                                                                 | . 2019 ВШ ПИ           | Цифровая обработка многомерных сигналов     | Экзамен        | Сараджишвили Сергей Эр    |           | 3530202/60201     | ИКНТ                                        | PBKC   | 4 15.04.2020 12.05.2020 | 9,00 🔲 💭 0              |
| 🕀 🔒 Администрирование                                                                                  | Очная                                                                 | . 2019 ВШ ПИ           | Цифровая обработка многомерных сигналов     | Консультации   | Сараджишвили Сергей Эр    |           | 3530202/60201     | NKHT                                        | PBKC   | 4 15.04.2020 12.05.2020 | 2,00 🗌 📄 🚺 0            |
| 🗄 🔏 Личные данные                                                                                      | Очная                                                                 | . 2019 ВШ ПИ           | Цифровая обработка многомерных сигналов     | Доп. экзамен   | Сараджишвили Сергей Эр    |           | 3530202/60201     | ИКНТ                                        | PBKC   | 4 15.04.2020 12.05.2020 | 2,00 🔲 💭 🚺 0            |
|                                                                                                    | Очная                                                                 | . 2019 ВШ ПИ           | Технологии компьютерного моделирования      | Экзамен        | Сениченков Юрий Борисович | 1         | 3530202/60201     | ИКНТ                                        | PBKC   | 4 15.04.2020 12.05.2020 | 9,00 🔲 💭 0              |
|                                                                                                    | Очная                                                                 | . 2019 ВШ ПИ           | Технологии компьютерного моделирования      | Консультации   | Сениченков Юрий Борисович |           | 3530202/60201     | ИКНТ                                        | PBKC   | 4 15.04.2020 12.05.2020 | 2,00 🗌 💭 🚺 0            |
|                                                                                                    | Очная                                                                 | . 2019 ВШ ПИ           | Технологии компьютерного моделирования      | Доп. экзамен   | Сениченков Юрий Борисович |           | 3530202/60201     | ИКНТ                                        | PBKC   | 4 15.04.2020 12.05.2020 | 2,00 🗌 💭 🚺 0            |
|                                                                                                    | Очная                                                                 | . 2019 ВШ ПИ           | Среды компьютерного моделирования. SmuLink  | Зачет          | Сениченков Юрий Борисович | 1         | 3530202/60201     | ИКНТ                                        | PBKC   | 4 15.04.2020 12.05.2020 | 4,00 🗌 💭 🚺 0            |
|                                                                                                    | Очная                                                                 | . 2019 ВШ ПИ           | Верификация и тестирование программного обе | . Зачет        | Ваканоля                  |           | 3530202/60201     | ИКНТ                                        | PBKC   | 4 15.04.2020 12.05.2020 | 4,00 🗌 💭 🔲 0            |
|                                                                                                    | Очная                                                                 | . 2019 ВШ ПИ           | Авторское право, метрология и стандартизаци | Зачет          | Котлярова Лина Павловна   |           | 3530202/60201     | ИКНТ                                        | PBKC   | 4 15.04.2020 12.05.2020 | 4,00 🗌 💭 🔲 0            |
|                                                                                                    | Очная                                                                 | . 2019 ВШ ПИ           | Среды компьютерного моделирования. OpenM    | Зачет          | Сениченков Юрий Борисович |           | 3530202/60201     | NKHT                                        | PBKC   | 4 15.04.2020 12.05.2020 | 4,00 0                  |
|                                                                                                    | Очная                                                                 | . 2019 ВШ ПИ           | Защита информации                           | Курсовая ра    | Медведев Борис Моисеевич  |           | 3530202/60201     | ИКНТ                                        | PBKC   | 4 15.04.2020 12.05.2020 | 4,00 0                  |
|                                                                                                    | Очная                                                                 | . 2019 ВШ ПИ           | Технологии компьютерного моделирования      | Курсовая ра    | Сениченков Юрий Борисович | 1         | 3530202/60201     | ИКНТ                                        | PBKC   | 4 15.04.2020 12.05.2020 | 4,00                    |
| В нагрузке группы на сессию<br>выгружаются экзамены, зачеты,<br>курсовые работы и т.д.                 |                                                                       |                        |                                             |                |                           |           |                   |                                             |        |                         |                         |

Рис. 12

### ШАГ 4

Необходимо проверить нагрузку на группу\группы:

Проверить соответствие дисциплин, виды контроля (экзамены, зачеты, курсовые работы и т. д.), указанных преподавателей (рис.13).

При наличии несоответствий, данные можно подкорректировать, для этого нужно нажать два раза на дисциплину и поменять информацию – например, заменить преподавателя или вид контроля. После сохраняем новую информацию.

#### ШАГ 5

После проверки содержания нагрузок составление расписания ПА. происходит аналогично расписанию учебных занятий в соответствии с пошаговой инструкцией п. 5 настоящей Инструкции.

**ВАЖНО!** При составлении расписания правильно определить Календарный период, на который была выгружена нагрузка на ПА только в этом случае в конструкторе расписания будут отображаться дисциплины с видами контроля: экзамены, зачеты, курсовые работы и т. д.

| 🔊 Содержание нагрузок ·               | Галактика Расписание учебных занятий                                                                                                    | і [Версня: 3.5.1   Б | Д: Galaxy_RUZ_2019]                         |                                      |                                        |       |                   |                                     |         |                         | . 8                       |
|---------------------------------------|----------------------------------------------------------------------------------------------------|----------------------|---------------------------------------------|--------------------------------------|----------------------------------------|-------|-------------------|-------------------------------------|---------|-------------------------|---------------------------|
| Файл Редактирование                   | Вид Инструменты Окно Справка                                                                                                    |                      |                                             |                                      |                                        |       |                   |                                     |         |                         |                           |
| 🗋 • 🗳 • 🕂 График г                    | прохождения 🔹 😳 Карта технологическая                                                                                                    | • 🙀 Показать графі   | ику 🗸 3530202/60201 • Народка т 🔯 Распр     | еделенность н                        | агрузки 🗐 📳 🍞 😭                        | 2 2 5 | Панели • 🔁 न Пан  | ели (Дочернее окно) •               |         | X                       | Поисковый запро Поиск     |
|                                       | <ul> <li>Вастигация занитий</li> <li>Солетисание на</li> </ul>                                                                                                    |                      | ╶└────┤╲┌─┚ <sup>₿⊌∥</sup>                  | ойраем гр                            | уппу на                                |       |                   |                                     |         | -                       |                           |
|                                       | <ul> <li>Нацисания запятия</li> <li>Содержиние на сосредние на сосредние н<br/>сосредние на сосредние на сосредние на сосредние на сосредние на сосредние на сосредние на сосредние на сосредние на сосредние на сосредние на сосредние на сосредние на сосредние на сосредние на сосредние на сосредние на сосредние на</li></ul> | a þýðar 🔤            | KOT                                         | өрую буд                             | ем делать                              |       |                   |                                     |         |                         |                           |
| 19 19<br>                             | · where contrained and by the                                                                                                    |                      | pac                                         | писание                              |                                        |       |                   |                                     |         |                         |                           |
| Растисания учебных                    | 🔲 Год обучения:                                                                                                    | (A                   | Дисциплина:                                 |                                      |                                        | ×v    | Kypc:             | ×                                   | 🗹 Начал | 0: 18.03.2020           | 🗹 Применить               |
| Растисания заня<br>В Экстресс-ки енка | Календ. период: Сессия лето 4 курс 20                                                                                                    | 19/2020              | Кафедра/департ.:                            |                                      |                                        | XV    | 🔲 Форка обучения: | ×v                                  | 🛛 Оконч | ание: 30.05.2020        | ·····                     |
| - Требования к рас                    |                                                                                                    |                      | Ставим календ.период и                      | la                                   |                                        |       |                   |                                     |         | Чтобы подтве            | одить изменения в фильтре |
| 🕀 🧸 Учебный процесс                   | с понстите сода загоновок колонии для труппровок по этой колоне Усторый была выгружена сессия не забываем нажимать "Применить"                                                                                                    |                      |                                             |                                      |                                        |       |                   |                                     |         |                         | ажимать "Применить"       |
| Содержание наг                        | ID дисциплины в плане Форка                                                                                                    | Год о Кафедра        | Дисциплина                                  | Вид работы                           | Преподаватель                          | Поток | Группа            | <ul> <li>Подгруппа Факул</li> </ul> | ь Ка    | . Начало Окончание      | Кол-во, ТК Аудит          |
| Эапреты для распис                    | • Очная                                                                                                    | 2019 ВШ ПИ           | Защита информации                           | Экзамен                              | Чистяков Игорь Викторович              |       | 3530202/60201     | ИКНТ                                | PBKC    | 4 15.04.2020 12.05.2020 | 9,00                      |
| нудиторный фонд                       | Очная                                                                                                    | 2019 ВШ ПИ           | Защита информации                           | Консультации                         | Чистяков Игорь Викторович              |       | 3530202/60201     | ИКНТ                                | PBKC    | 4 15.04.2020 12.05.2020 | 2,00 🗌 🗌 🔲 0              |
| 🕂 🗍 Организационно-шт                 | Очная                                                                                                    | 2019 ВШ ПИ           | Защита информации                           | Доп. экзамен                         | Чистяков Игорь Викторович              |       | 3530202/60201     | икнт                                | PBKC    | 4 15.04.2020 12.05.2020 | 2,00 🗌 🗌 🔲 0              |
| 🕀 📄 Справочники                       | Очная                                                                                                    | 2019 ВШ ПИ           | Человеко-нашинное взаимодействие            | Экзамен                              | Тимофеев Дмитрий Андре                 |       | 3530202/60201     | ИКНТ                                | PBKC    | 4 15.04.2020 12.05.2020 | 9,00 🗌 🔲 🔲 0              |
| Распорядок занятий                    | Очная                                                                                                    | 2019 ВШ ПИ           | Человеко-нашинное взаимодействие            | Консультации                         | Тимофеев Дмитрий Андре                 |       | 3530202/60201     | ИКНТ                                | PBKC    | 4 15.04.2020 12.05.2020 | 2,00 🗌 🗌 🔲 0              |
| Операции                              | Очная                                                                                                    | 2019 ВШ ПИ           | Человеко-машинное взаимодействие            | Доп. экзамен                         | Тимофеев Дмитрий Андре                 |       | 3530202/60201     | ИКНТ                                | PBKC    | 4 15.04.2020 12.05.2020 | 2,00 🗌 🔲 🔲 0              |
| Сервис                                | Очная                                                                                                    | 2019 ВШ ПИ           | Цифровая обработка иногомерных сигналов     | Экзамен                              | Сараджишвили Сергей Эр                 |       | 3530202/60201     | ИКНТ                                | PBKC    | 4 15.04.2020 12.05.2020 | 9,00 🗌 🗌 🔲 0              |
| 🕀 🔒 Администрирование                 | Очная                                                                                                    | 2019 ВШ ПИ           | Цифровая обработка иногомерных сигналов     | Консультации                         | Сараджишвили Сергей Эр                 |       | 3530202/60201     | ИКНТ                                | PBKC    | 4 15.04.2020 12.05.2020 | 2,00 🗌 🗌 🔲 0              |
| 🗄 🔏 Линые даные                       | Очная                                                                                                    | 2019 ВШ ПИ           | Цифровая обработка иногонерных сигналов     | Доп. экзамен                         | Сараджишвили Сергей Эр                 |       | 3530202/60201     | ИКНТ                                | PBKC    | 4 15.04.2020 12.05.2020 | 2,00 0                    |
|                                       | Очная                                                                                                    | 2019 ВШ ПИ           | Технологии конпьютерного моделирования      | Экзамен                              | Сениченков Юрий Борисович              |       | 3530202/60201     | ИКНТ                                | PBKC    | 4 15.04.2020 12.05.2020 | 9,00 🗌 🗌 🛛 0              |
|                                       | Очная                                                                                                    | 2019 ВШ ПИ           | Технологии компьютерного моделирования      | Консультации                         | Сениченков Юрий Борисович              |       | 3530202/60201     | ИКНТ                                | PBKC    | 4 15.04.2020 12.05.2020 | 2,00 🗌 💭 🛛 0              |
|                                       | Очная                                                                                                    | 2019 ВШ ПИ           | Технологии компьютерного моделирования      | Доп. экзамен                         | Сениченков Юрий Борисович              |       | 3530202/60201     | ИКНТ                                | PBKC    | 4 15.04.2020 12.05.2020 | 2,00 0 0                  |
|                                       | Очная                                                                                                    | 2019 ВШ ПИ           | Среды конпьютерного моделирования. SimuLink | Зачет                                | Сениченков Юрий Борисович              |       | 3530202/60201     | ИКНТ                                | PBKC    | 4 15.04.2020 12.05.2020 | 4,00 0                    |
|                                       | Очная                                                                                                    | 2019 ВШ ПИ           | Верификация и тестирование программного obe | Зачет                                | Вакансия                               |       | 3530202/60201     | ИКНТ                                | PBKC    | 4 15.04.2020 12.05.2020 | 4,00 0 0                  |
|                                       | Очная                                                                                                    | 2019 8Ш ПИ           | Авторское право, метрология и стандартизаци | Зачет                                | Котлярова Лина Павловна                |       | 3530202/60201     | UKHT                                | PBKC    | 4 15.04.2020 12.05.2020 | 4,00 0 0                  |
|                                       |                                                                                                    | 2019 80010           | Среды конпьютерного моделирования. Орепч    | зачет                                | Сениченков юрии ворисович              |       | 3530202/60201     | NNHI<br>IMO IT                      | PDKL    | 4 15.04.2020 12.05.2020 | -,00 0 0 0                |
|                                       | Quida                                                                                                    | 2019 00010           | защита информации                           | Курсовая ра                          | Педведев ворис моисеевич               |       | 3530202/60201     |                                     | PONU    | 4 15.04.2020 12.05.2020 | 400 0 0 0                 |
|                                       | U-Indx                                                                                                    | 2013 000100          | технологии контрютерны о наделирования      | Курсовая ра                          | Сениченков юрии ворисович              |       | 3330202/00201     | mni                                 | PDING   | 4 13.04.2020 12.03.2020 | 4,00 0 0                  |
|                                       |                                                                                                    |                      | В нагру<br>выгруж<br>курсовь                | же группь<br>аются экза<br>іе работы | і на сессию<br>мены, зачеты,<br>и т.д. |       |                   |                                     |         |                         |                           |

Рис. 13

**ВАЖНО!** При возникновении вопросов и технических проблем при составлении расписания учебных занятий (ПА) необходимо обращаться по адресу электронной почты: asu@spbstu.ru.

### ШАГ 6

При проведении ПА с применением ЭО, ДОТ в расписание необходимо разместить ссылки на СДО.

#### Вставка ссылок на СДО в расписание ПА:

ВАЖНО! Отдельный онлайн-курс для проведения промежуточной аттестации генерироваться не будет.

Для вставки ссылок необходимо зайти в окно «Расписания занятий». Открыть нужное расписание. Зайти в «конструктор расписания».

Далее необходимо выбрать вид контроля по дисциплине (далее – элемент сессии), для которого нужно добавить ссылку СДО. Для этого, два раза нажать левой кнопкой мыши на элемент сессии, чтобы открылось окно с информацией:

Внизу будут поля «Адрес ссылки 1» и «Адрес ссылки 2» (рис. 8). Вставлять ссылки необходимо только в «Адрес ссылки 2» -

> На Навигационный курс - Лекции в том случае, если по дисциплине предусмотрены следующие формы контроля: экзамен, дифференцированный зачет.

➢ На Навигационный курс - Практика в том случае, если по дисциплине предусмотрена форма контроля: зачет.

≻ На Навигационный курс - Курсовая работа (курсовой проект) в том случае, если по дисциплине предусмотрена защита курсовой работы (курсового проекта).

Все курсы расположены на https://dl.spbstu.ru/.

ВАЖНО! После активации расписания ПА преподавателям необходимо проверить актуальность ссылок на элементы сессии.

# 7. Порядок внесения изменений в расписание учебных занятий и сессий в РУЗ.

Изменение утвержденного расписания занятий и ПА допускается с разрешения директора института только в исключительных случаях, если это не отражается на продолжительности учебного дня студентов и обеспеченности аудиторным фондом.

Для изменения расписания подается служебная записка директору института с указанием причины изменения расписания, подписанная директором высшей школы, заведующим кафедрой, руководителем образовательной программы и старостой студенческой группы.

Перенос учебного занятия (промежуточной аттестации по дисциплине) – проведение занятия (ПА) в иное время, чем это определено расписанием учебных занятий.

Перенос учебного занятия (промежуточной аттестации по дисциплине) сопровождается внесением изменения в утвержденное расписание учебных занятий. Перенос производится по письменному заявлению преподавателя с письменного согласия старосты группы, либо по письменному заявлению согласия преподавателя, группы c письменного ПО согласованию с образовательной программы разрешения руководителем И заместителя образовательной деятельности института и при наличии директора по свободного аудиторного фонда университета.

Замена преподавателя. При невозможности проведения преподавателем учебных занятий (промежуточной аттестации по дисциплине) по уважительной причине он обязан, по возможности, заблаговременно известить об этом своего

непосредственного руководителя (директора высшей школы, руководителя образовательной программы, заведующего кафедрой).

Директор высшей школы, заведующий кафедрой, руководитель образовательной программы обязан обеспечить оперативную замену отсутствующего преподавателя другим преподавателем, либо организовать проведение в данное время учебного занятия по другой дисциплине (только для текущего расписания).

В случае длительного отсутствия преподавателя (командировка, длительный период временной нетрудоспособности) учебным подразделением (институтом, высшей школой) составляется график замены учебных занятий и учитывается при составлении расписания ПА. Учебным подразделением оформляется служебная записка о замене преподавателя директору института и внесении изменений в утвержденное расписание учебных занятий.

Замена аудитории. Учебные занятия (ПА) проводятся только в тех аудиториях, которые указаны в расписании занятий (ПА). При необходимости переноса занятий (ПА) из одной аудитории в другую составляется служебная записка на имя директора института.

Изменения в расписание учебных занятий вносятся диспетчером на основании служебной записки с резолюцией директора института, с согласованием с сектором координации расписания учебных занятий учебного отдела.

Для внесения изменений в расписание – статус расписания с «Активный» меняется на «Неутвержденный». При необходимости внести изменения выбирается соответствующая пара занятий, кликнув по ней 2 раза – откроется окно с парой – где можно отредактировать информацию (поменять, время, преподавателя, аудиторию и т.д.).

# 8. Контроль и ответственность за соблюдением расписания учебных занятий

Расписание учебных занятий (ПА) утверждается директором института. Электронное расписание учебных занятий (ПА) должно быть доступно на официальном сайте СПбПУ (<u>http://ruz.spbstu.ru/</u>) (рис.14) и личных кабинетах студентов не позднее, чем за 10 рабочих дней до начала учебных занятий (ПА).

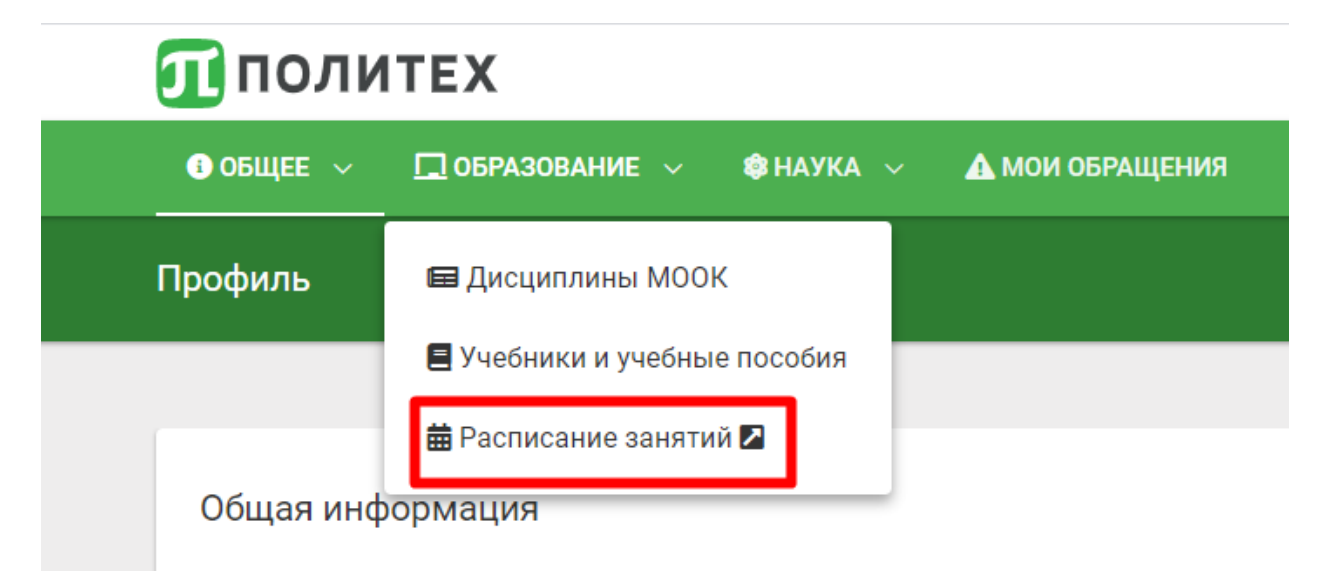

Рис. 14

Дирекция основных образовательных программ проводит выборочную проверку организации и проведения учебных занятий и экзаменов в институтах.

При обнаружении нарушения утвержденного расписания Дирекция основных образовательных программ вправе затребовать объяснительную записку от преподавателя, не явившегося на занятие, опоздавшего или закончившего занятие раньше. При этом факт нарушения утвержденного расписания доводится до сведения соответствующего директора института, а директор института - до директора высшей школы (заведующего кафедрой), на которой работает преподаватель. Ответственность за своевременное предоставление преподавателем объяснительной записки несут директора высших школ (заведующие кафедрами).

### 8. Контактная информация.

В случае возникновения вопросов или непредвиденных ситуаций необходимо связаться с Отделом поддержки пользователей Управления автоматизации образовательной деятельности по электронной почте: <u>asu@spbstu.ru</u>.